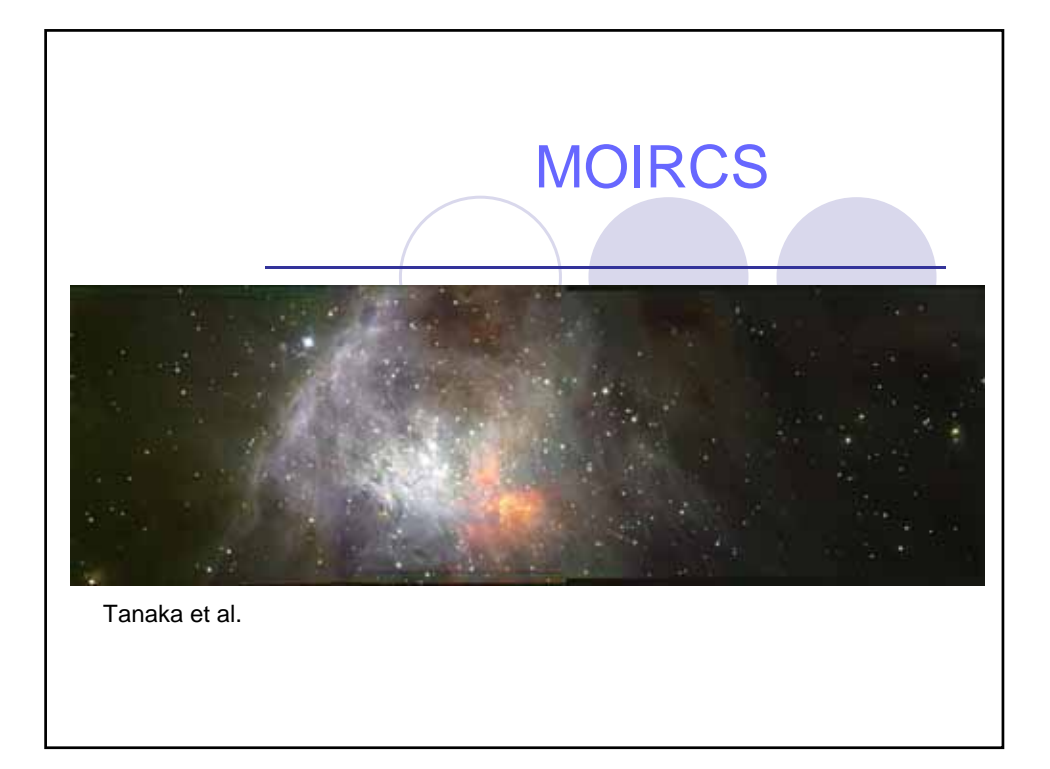

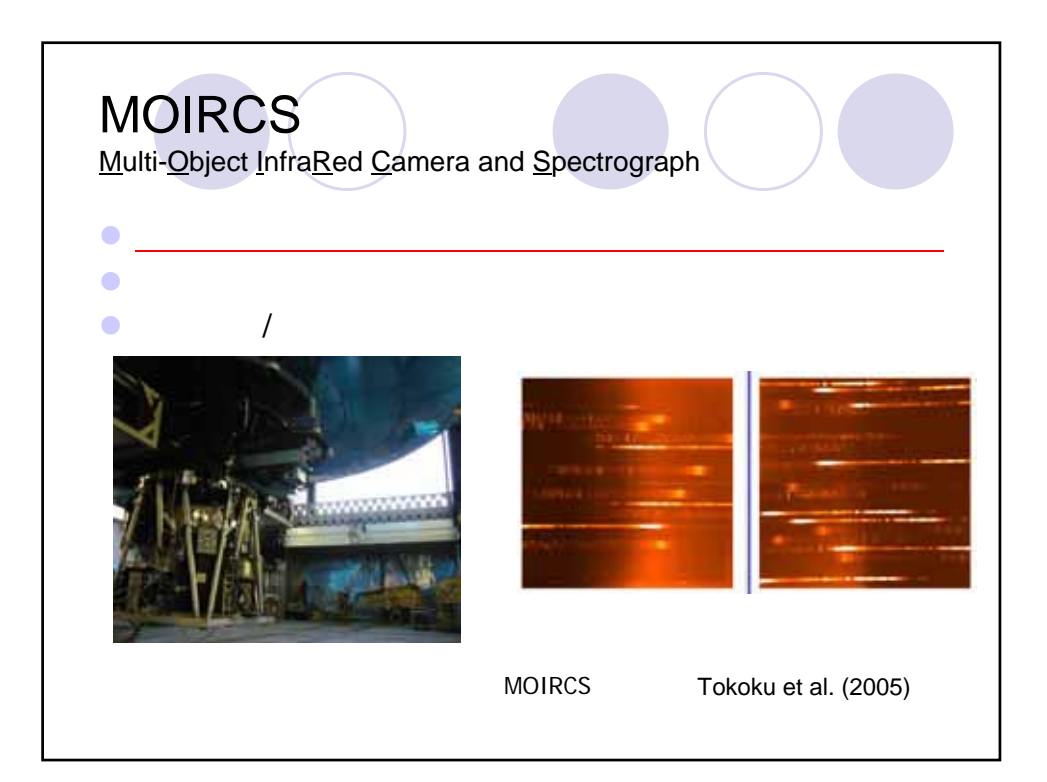

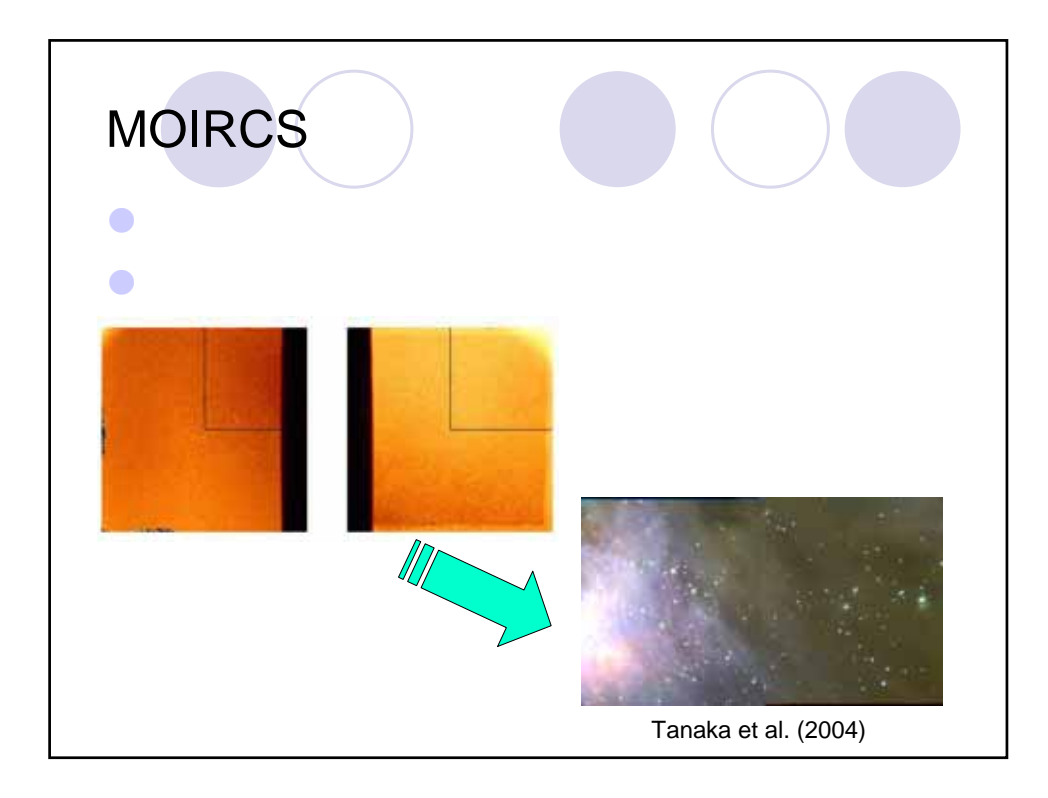

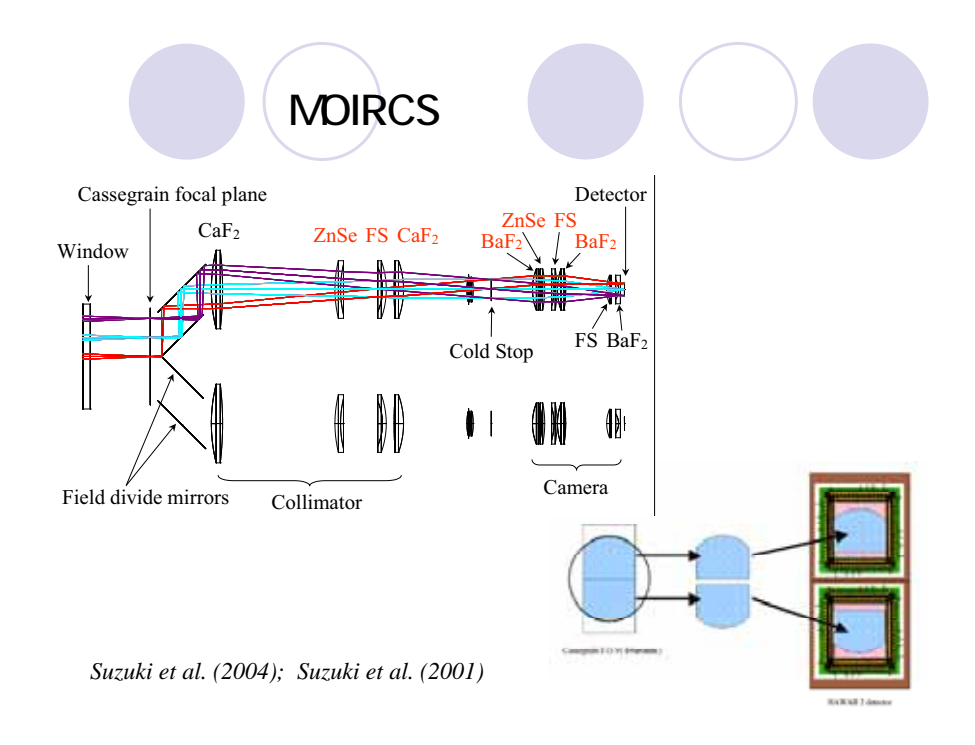

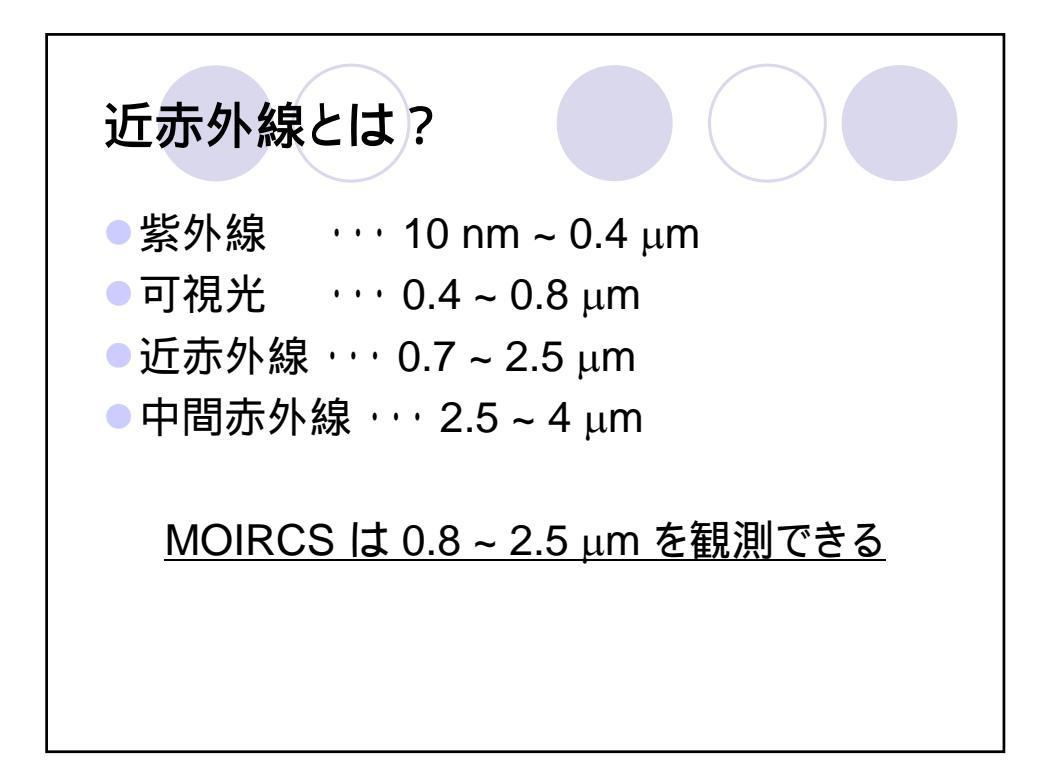

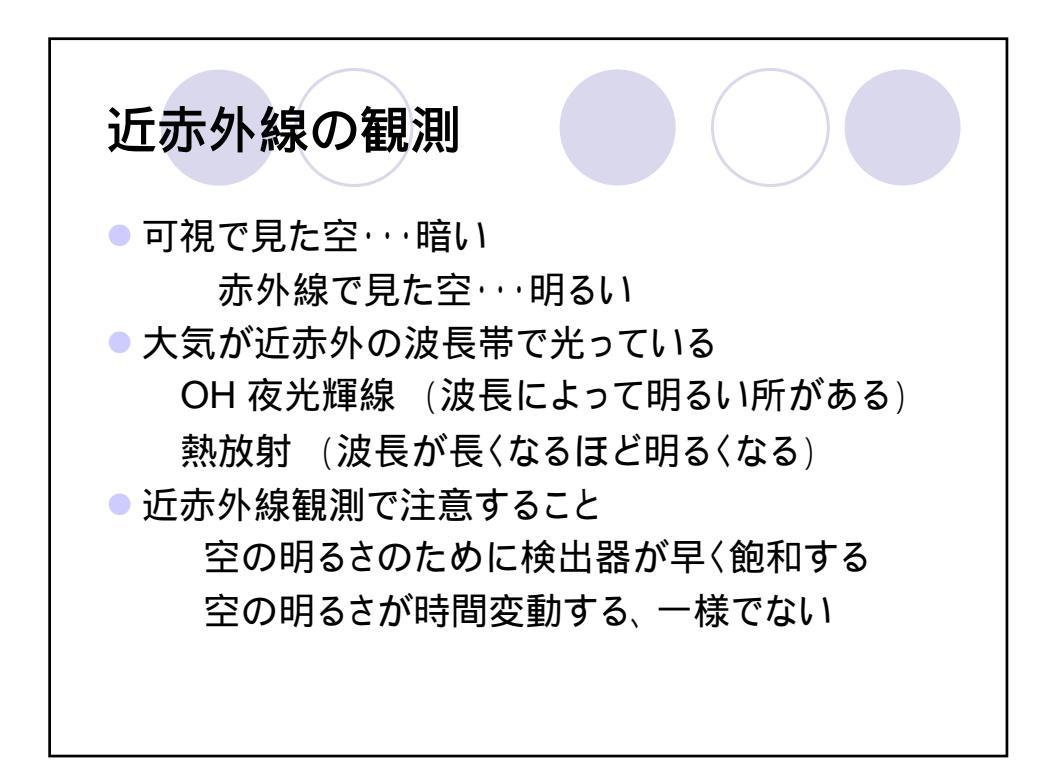

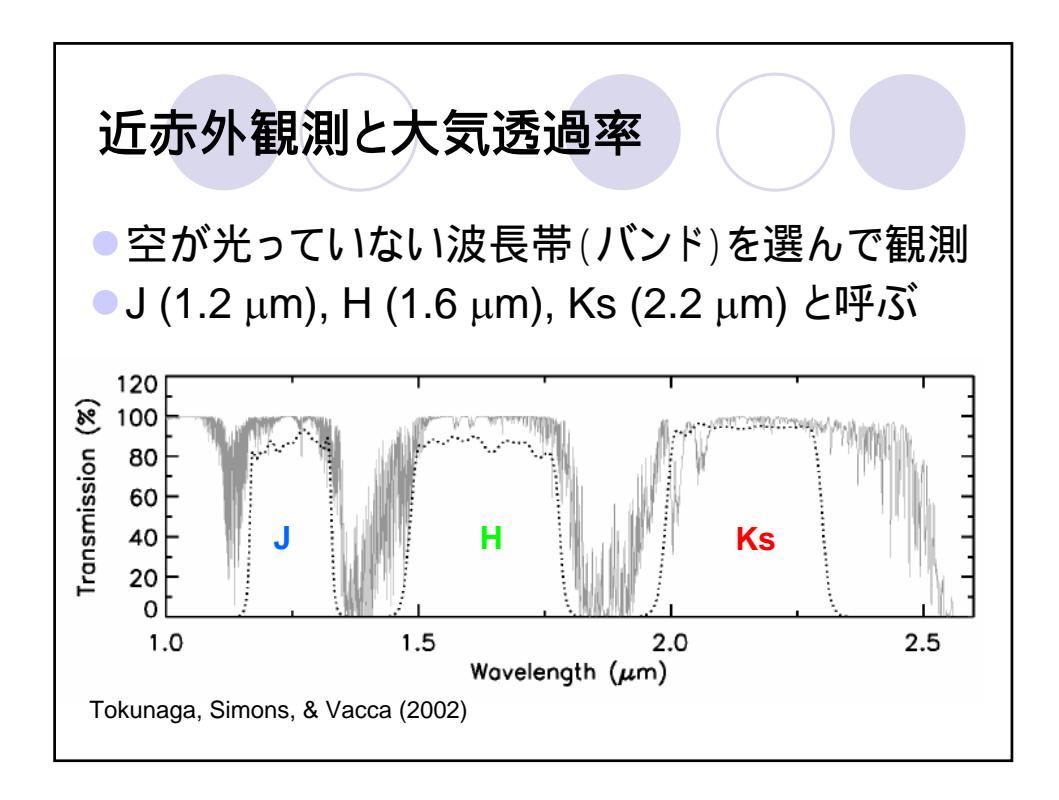

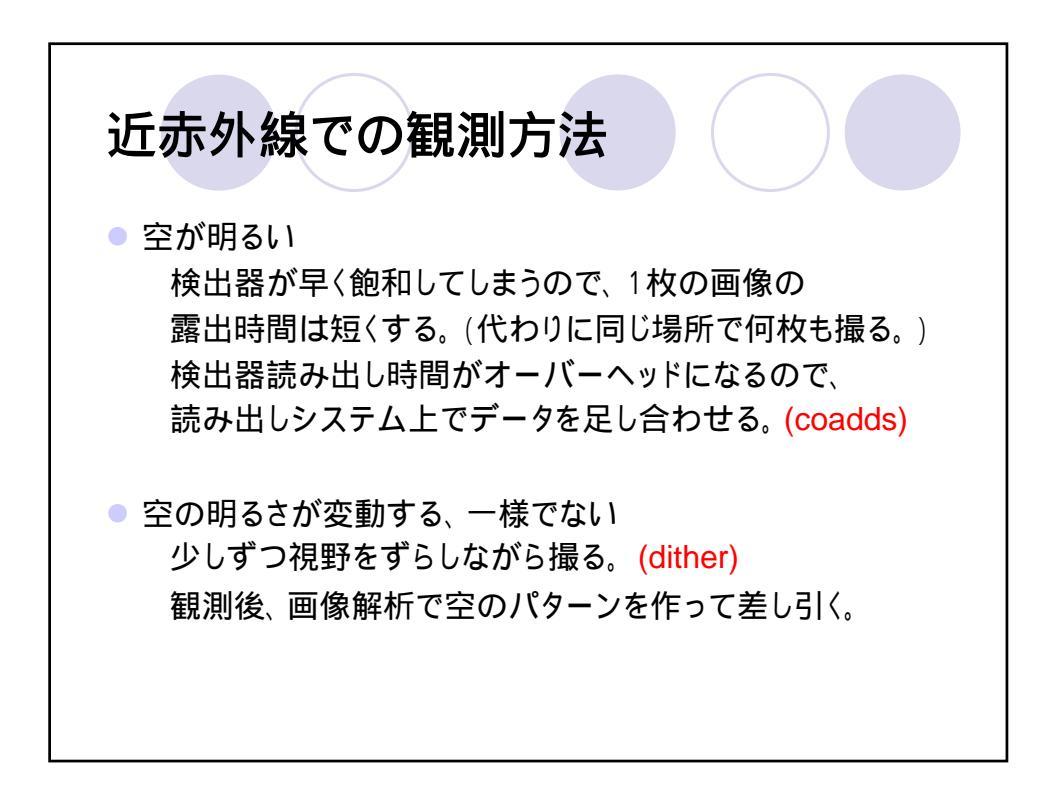

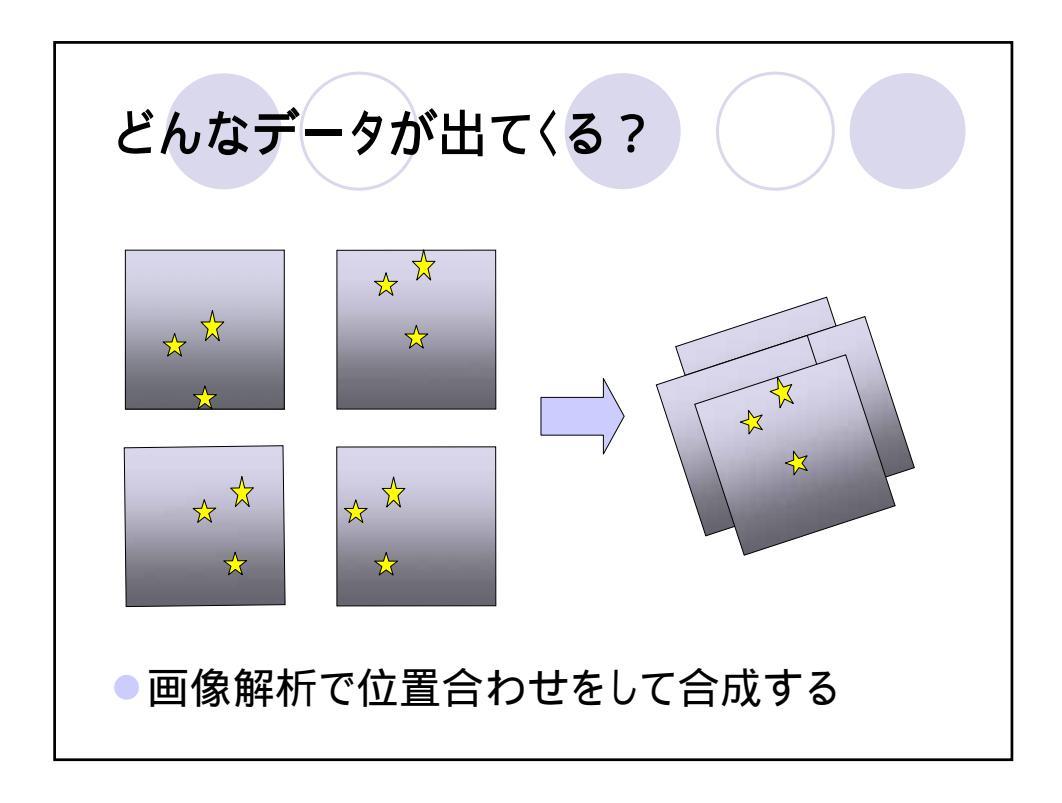

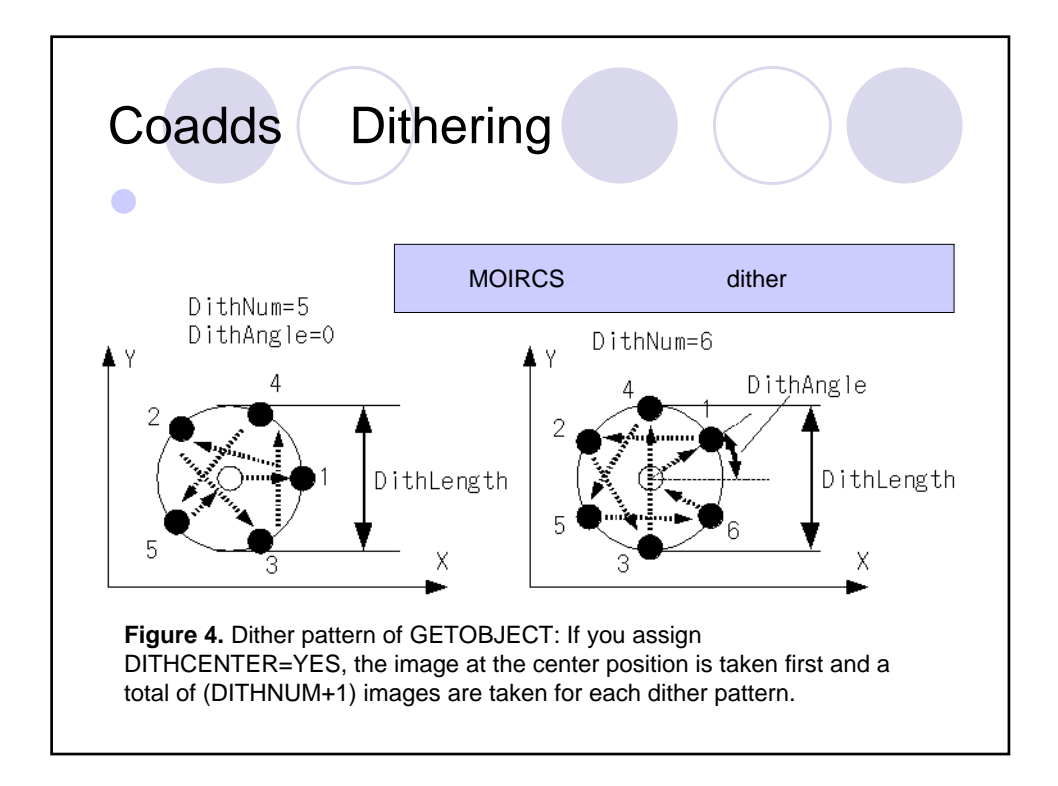

| 边率                                               | 的な種                                                                                               | 観測のた                                                                                                    | :めに                                                                   | <b>ボイント</b><br>近赤外での空<br>動のタイムス・                                                                         | <sup>至</sup> の明るさの変<br>ケールは、およ                               |  |
|--------------------------------------------------|---------------------------------------------------------------------------------------------------|----------------------------------------------------------------------------------------------------|-----------------------------------------------------------------------|----------------------------------------------------------------------------------------------------|--------------------------------------------------------------|--|
| オーバーヘッドの原因                                       |                                                                                                   |                                                                                                    |                                                                       | そ20~30分<br>測シーケンス                                                                                        | そ20~30分です。一つの観<br>測シーケンスが20~30分に                             |  |
| ▶検出器読み出し時間:                                      |                                                                                                   |                                                                                                    |                                                                       | おさまるように                                                                                                  | おさまるようにしましょう。                                                |  |
|                                                  | 検出器を飽利                                                                                            | 記させない範囲で                                                                                                    | 、1フレーム                                                                | ムの露出時間は長                                                                                                 | klten 🔶                                                      |  |
| 望遗                                               | 諳動作時                                                                                              | ·問·                                                                                                    |                                                                       |                                                                                                    |                                                              |  |
| 王色                                               | シルモル トレック                                                                                         |                                                                                                    |                                                                       |                                                                                                    | <b>_</b>                                                     |  |
|                                                  | 望遠鏡追尾                                                                                             | がずれない範囲 <sup>-</sup>                                                                                                    | で、Coadd                                                               | s はなるべく多くし;                                                                                              | たい                                                           |  |
| ble 1: Exa                                       | 望遠鏡追尾7<br>mples of overhe<br>d] = [Typical ex                                                     | がずれない範囲 <sup>-</sup><br>ads for imaging mod<br>posure time] * [coad                                                                      | で、 Coadd<br>le<br>lds] / [Overhe                                      | s はなるべく多くし;<br>ead Time]                                                                                 | tεN                                                          |  |
| ble 1: Exa<br>[Overhea<br>Filter                 | 望遠鏡追尾7<br>mples of overhe<br>d] = [Typical ex<br>Overhead                                         | がずれない範囲 <sup>-</sup><br>eads for imaging mod<br>posure time] * [coad<br>Exposure time                                                    | で、Coadd<br>le<br>lds] / [Overhe<br>Number                             | s はなるべく多くし;<br>ad Time]<br>Total exposure time                                                           | tell                                                         |  |
| ble 1: Exa<br>[Overhea<br>Filter                 | 望遠鏡追尾7<br>mples of overhe<br>d] = [Typical ex<br>Overhead                                         | がずれない範囲 <sup>-</sup><br>eads for imaging mod<br>posure time] * [coad<br>Exposure time<br>per readout [s]                                 | で、 Coadd<br>le<br>lds] / [Overhe<br>Number<br>of coadds               | s はなるべく多くし;<br>ead Time]<br>Total exposure time<br>per frame [s]                                         | たい これは暗い天                                                    |  |
| ble 1: Exa<br>[Overhea<br>Filter                 | 望遠鏡追尾7<br>mples of overhe<br>d] = [Typical ex<br>Overhead                                         | がずれない範囲 <sup>-</sup><br>ads for imaging mod<br>posure time] * [coad<br>Exposure time<br>per readout [s]<br>180                           | で、 Coadd<br>le<br>lds] / [Overhe<br>Number<br>of coadds<br>1          | s はなるべく多くし<br>ad Time]<br>Total exposure time<br>per frame [s]<br>180                                    | たい<br>これは暗い天<br>体を撮るときの                                      |  |
| ble 1: Exa<br>[Overhea<br>Filter                 | 望遠鏡追尾7<br>mples of overhe<br>d] = [Typical ex<br>Overhead<br>22 %<br>33 %                         | がずれない範囲 <sup>-</sup><br>ads for imaging mod<br>posure time] * [coad<br>Exposure time<br>per readout [s]<br>180<br>120                    | C、Coadd<br>le<br>lds] / [Overhe<br>Number<br>of coadds<br>1<br>1      | s はなるべく多くし<br>ad Time]<br>Total exposure time<br>per frame [s]<br>180<br>120                             | たい<br>これは暗い天<br>体を撮るときの<br>おすすめパ                             |  |
| ble 1: Exa<br>[Overhea<br>Filter<br>J            | 望遠鏡追尾7<br>mples of overhe<br>d] = [Typical ex<br>Overhead<br>22 %<br>33 %<br>63 %                 | かずれない範囲 <sup>-</sup><br>eads for imaging mod<br>posure time] * [coad<br>Exposure time<br>per readout [s]<br>180<br>120<br>30             | C Coadd<br>le<br>lds] / [Overhe<br>Number<br>of coadds<br>1<br>1<br>4 | s はなるべく多くし<br>ad Time]<br>Total exposure time<br>per frame [s]<br>180<br>120<br>120                      | たい<br>これは暗い天<br>体を撮るときの<br>おすすめパ<br>ターン。                     |  |
| ble 1: Exa<br>[Overhea<br>Filter<br>J<br>H       | 望遠鏡追尾7<br>mples of overhe<br>d] = [Typical ex<br>Overhead<br>22 %<br>33 %<br>63 %<br>82 %         | がずれない範囲 <sup>-</sup><br>eads for imaging mod<br>posure time] * [coad<br>Exposure time<br>per readout [s]<br>180<br>120<br>30<br>20       | C Coadd<br>le<br>lds] / [Overhe<br>of coadds<br>1<br>1<br>4<br>6      | s はなるべく多くし<br>ad Time]<br>Total exposure time<br>per frame [s]<br>180<br>120<br>120<br>120               | たい<br>これは暗い天<br>体を撮るときの<br>おすすめパ<br>ターン。<br>天体の特徴に           |  |
| ble 1: Exa<br>[Overhea<br>Filter<br>J<br>H<br>Ks | 望遠鏡追尾7<br>mples of overhe<br>d] = [Typical ex<br>Overhead<br>22 %<br>33 %<br>63 %<br>82 %<br>32 % | がずれない範囲 <sup>-</sup><br>eads for imaging mod<br>posure time] * [coad<br>Exposure time<br>per readout [s]<br>180<br>120<br>30<br>20<br>80 | C Coadd<br>le<br>Ids] / [Overhe<br>of coadds<br>1<br>1<br>4<br>6<br>2 | s はなるべく多くし<br>ad Time]<br>Total exposure time<br>per frame [s]<br>180<br>120<br>120<br>120<br>120<br>160 | たい<br>これは暗い天<br>体を撮るときの<br>おすすめパ<br>ターン。<br>天体の特徴に<br>よって変えま |  |

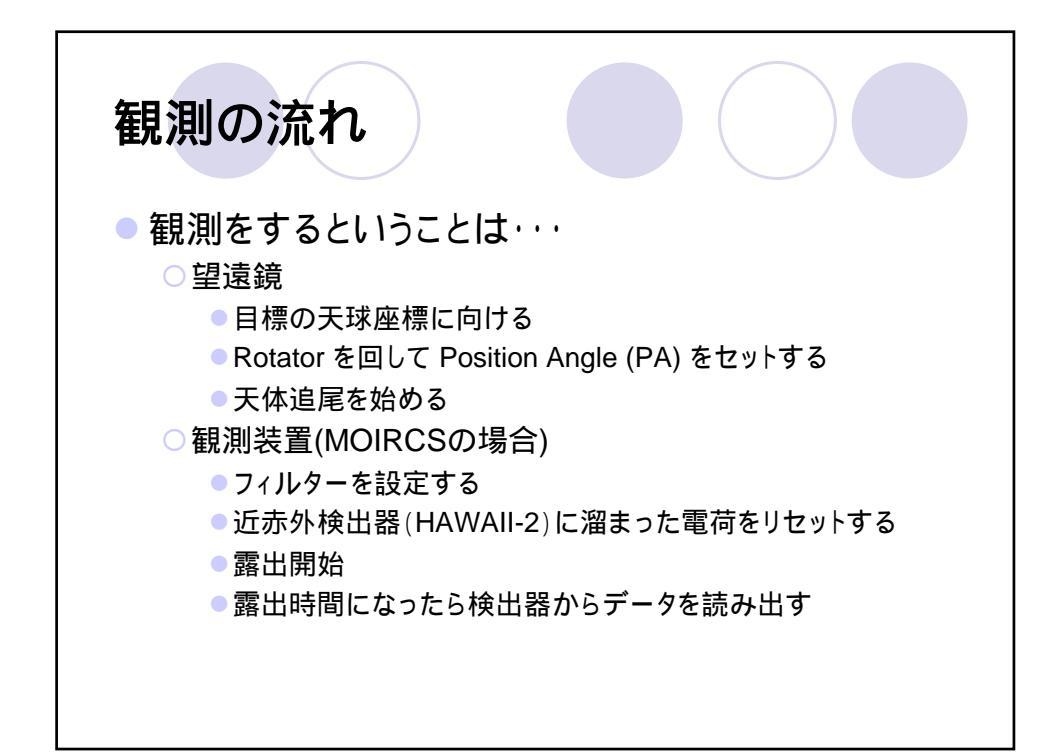

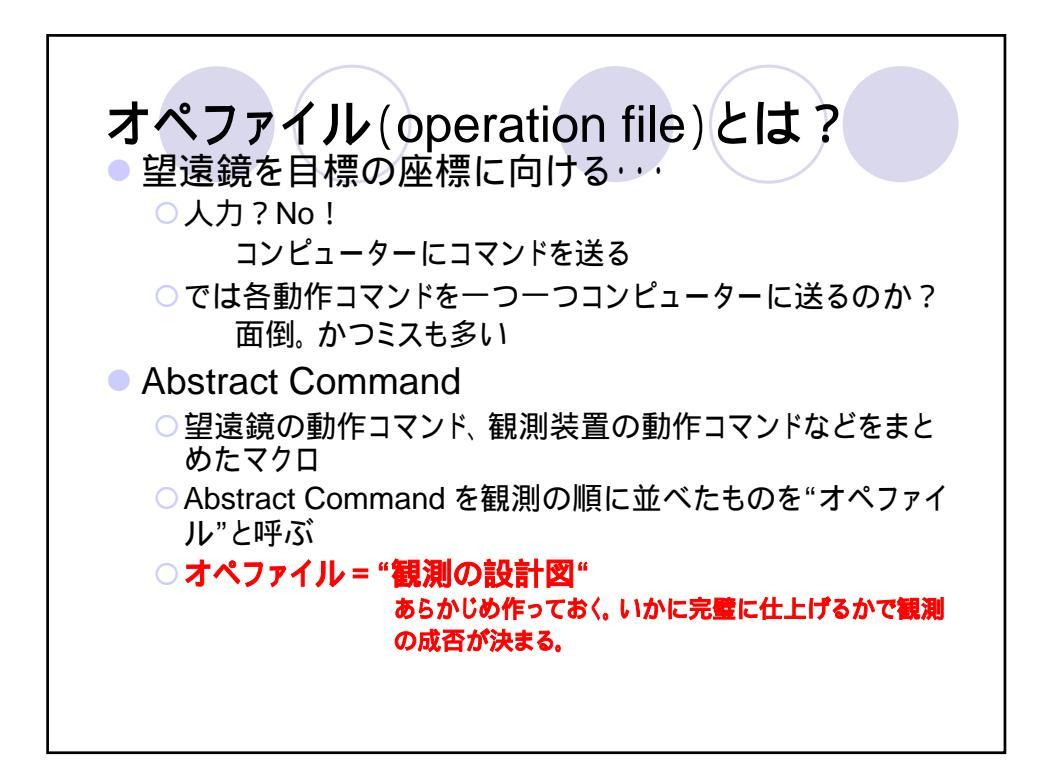

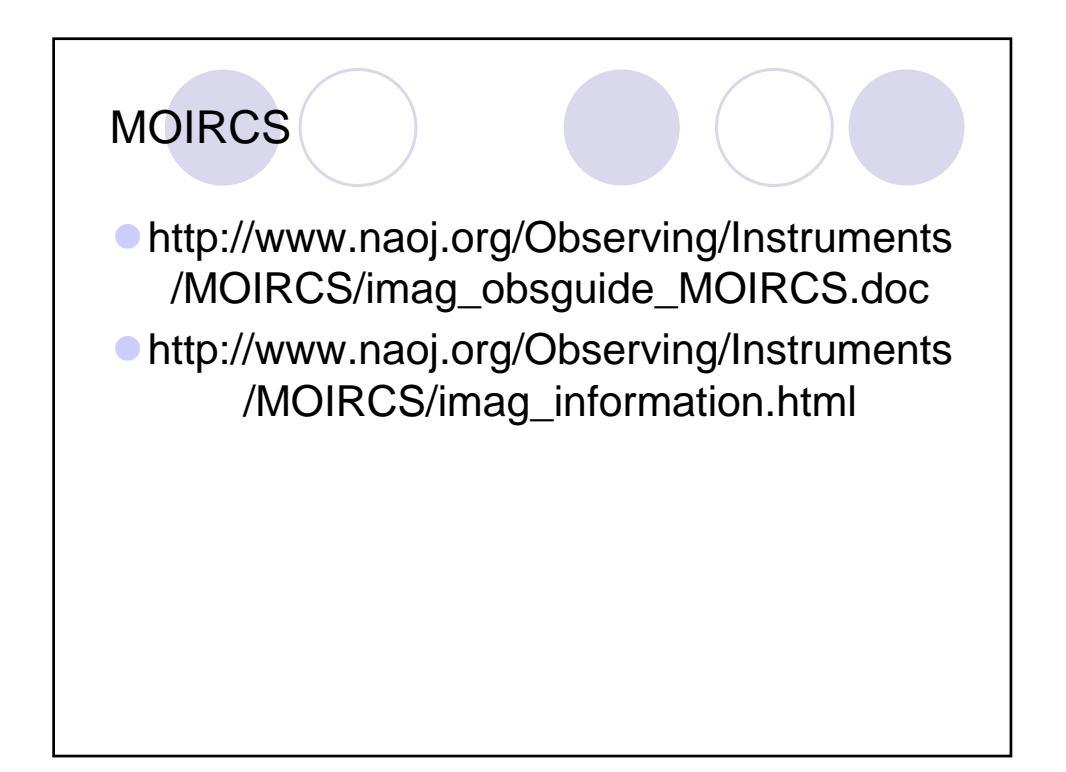

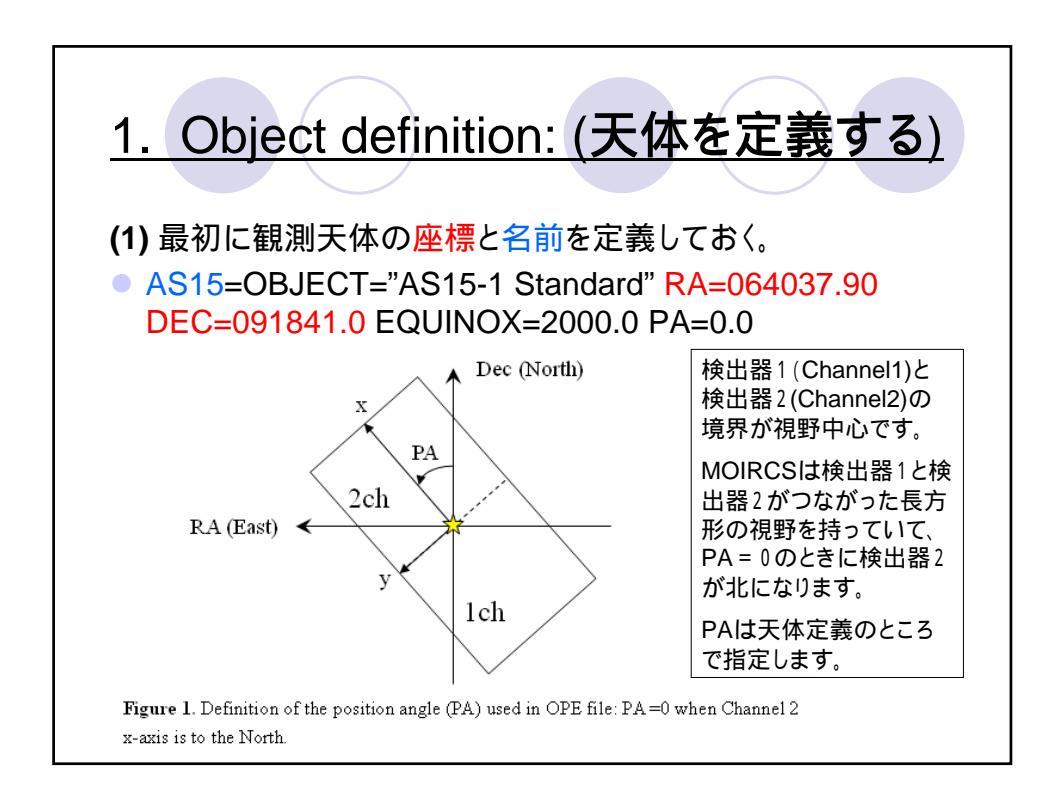

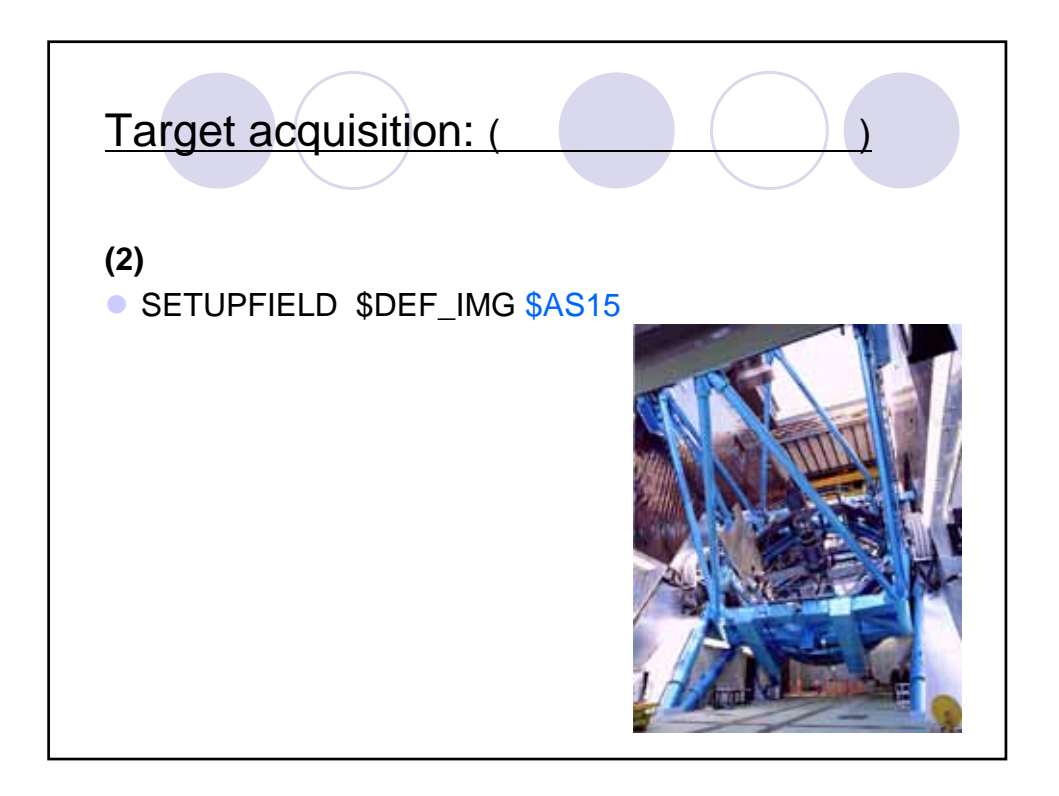

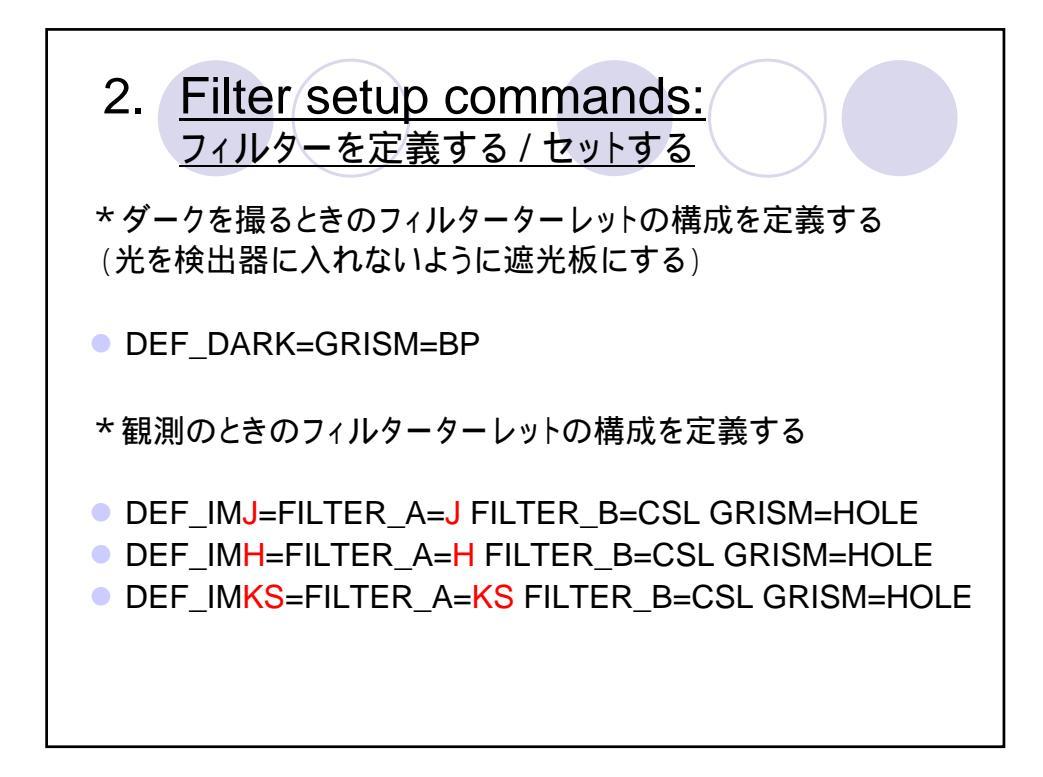

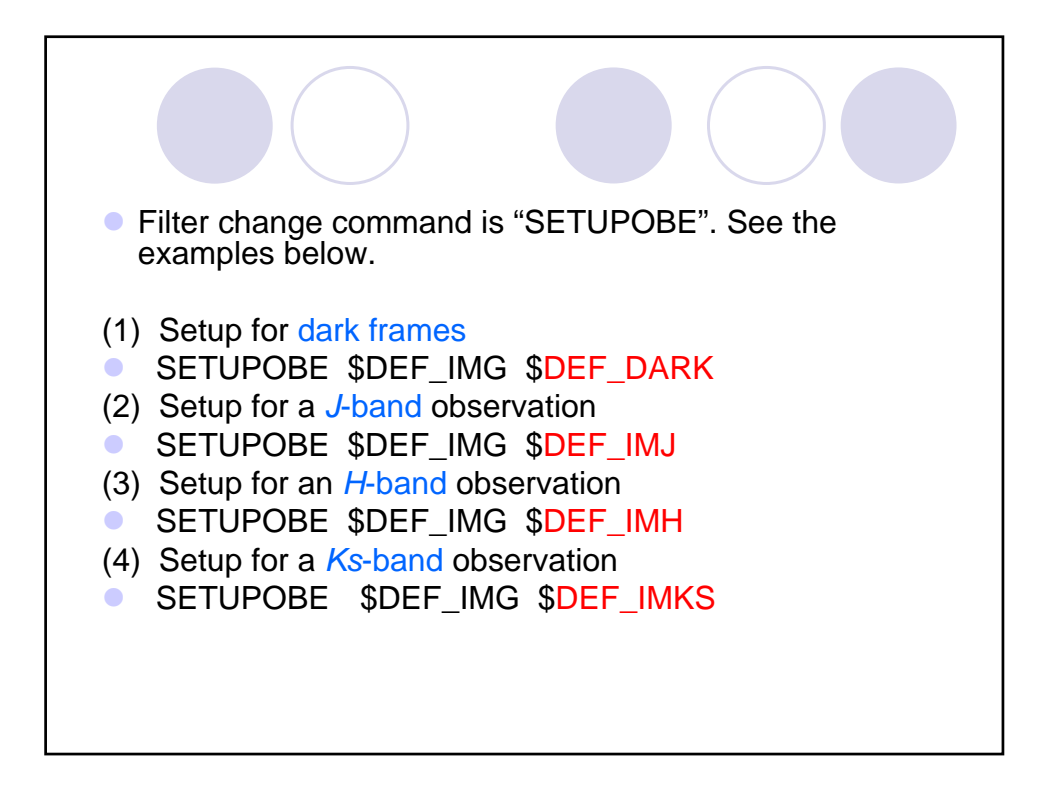

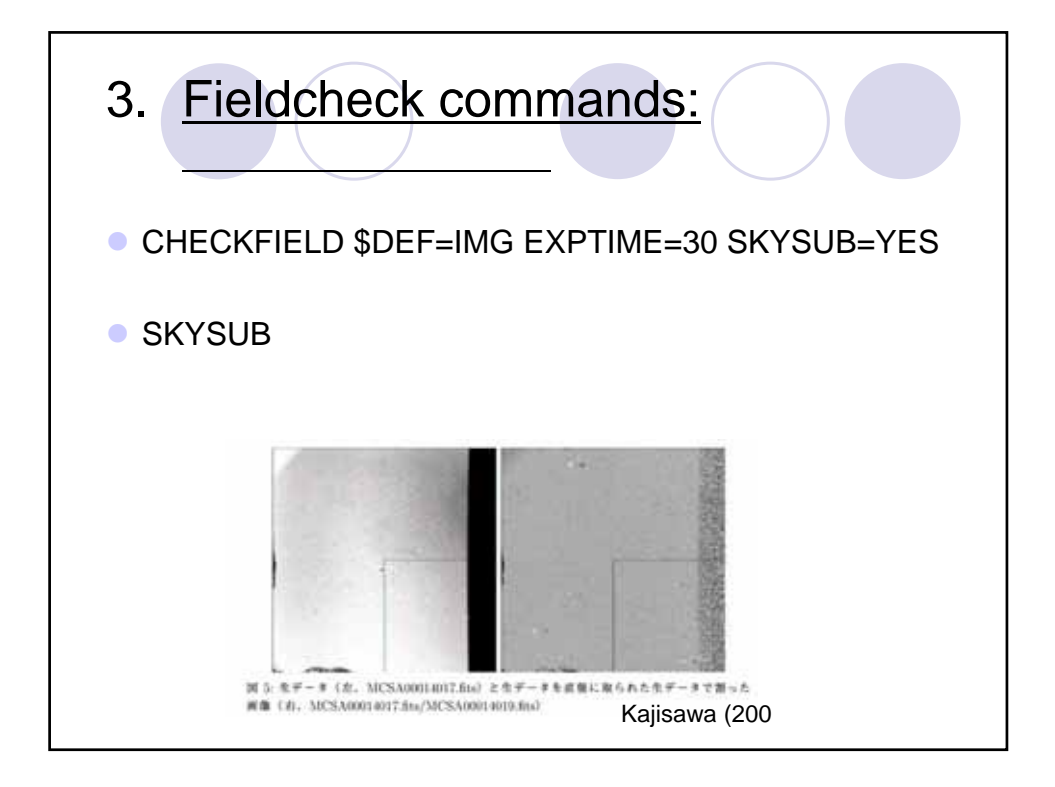

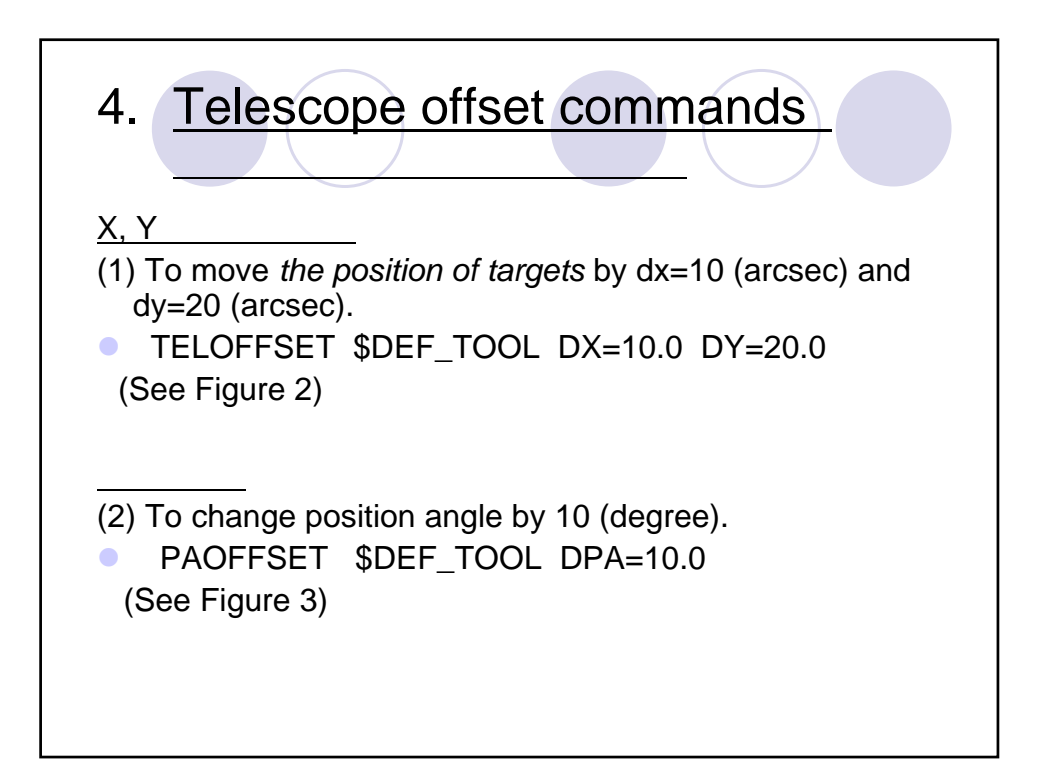

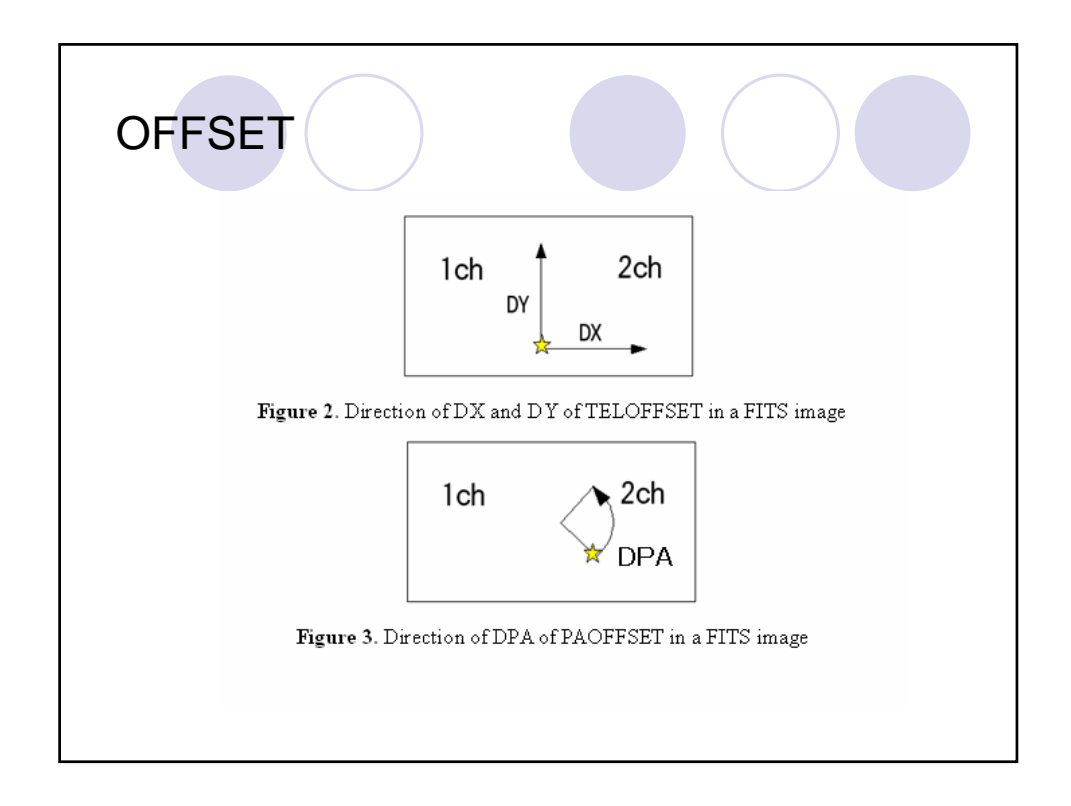

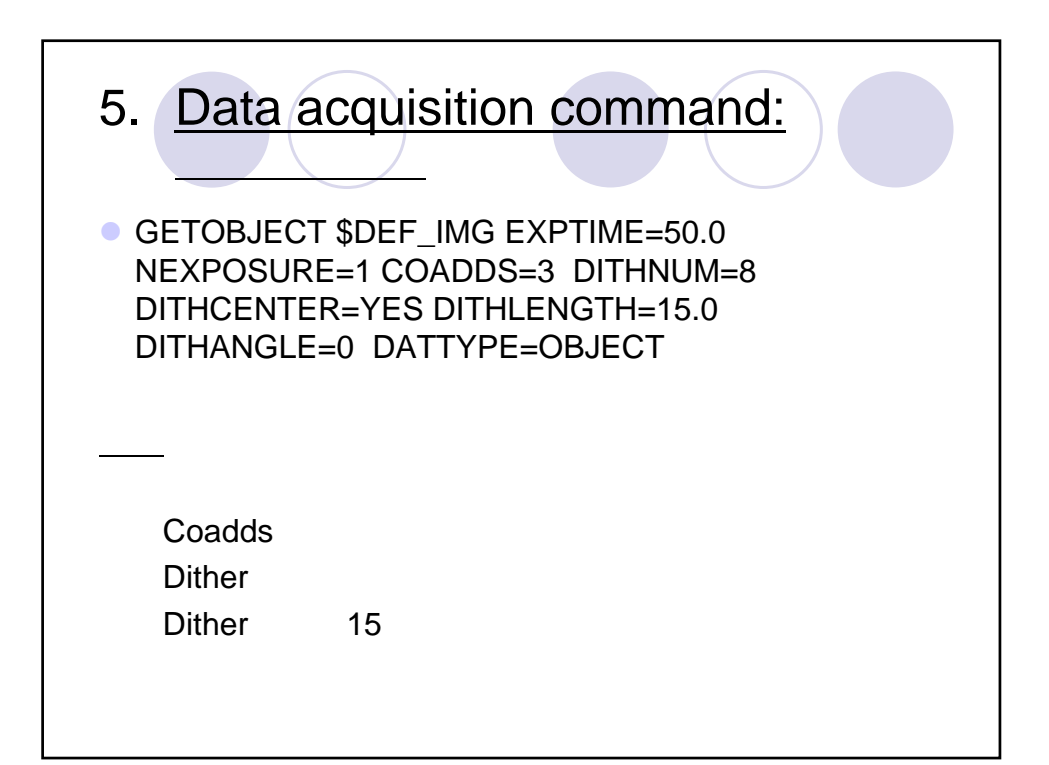

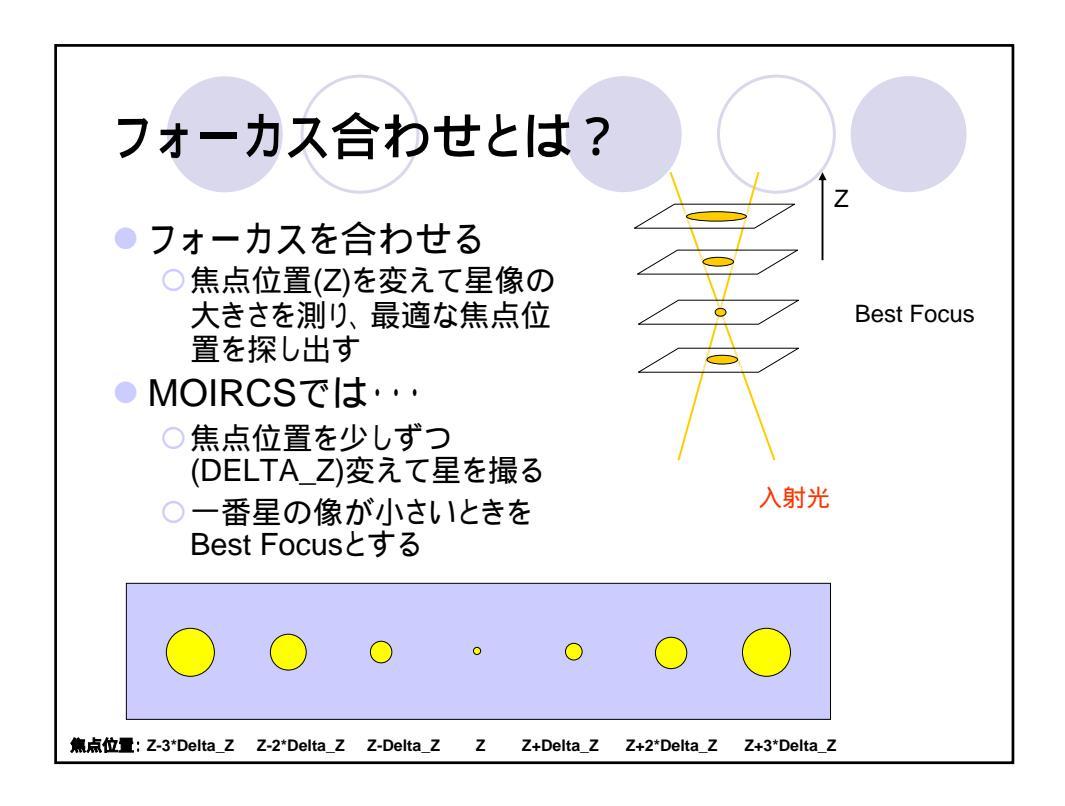

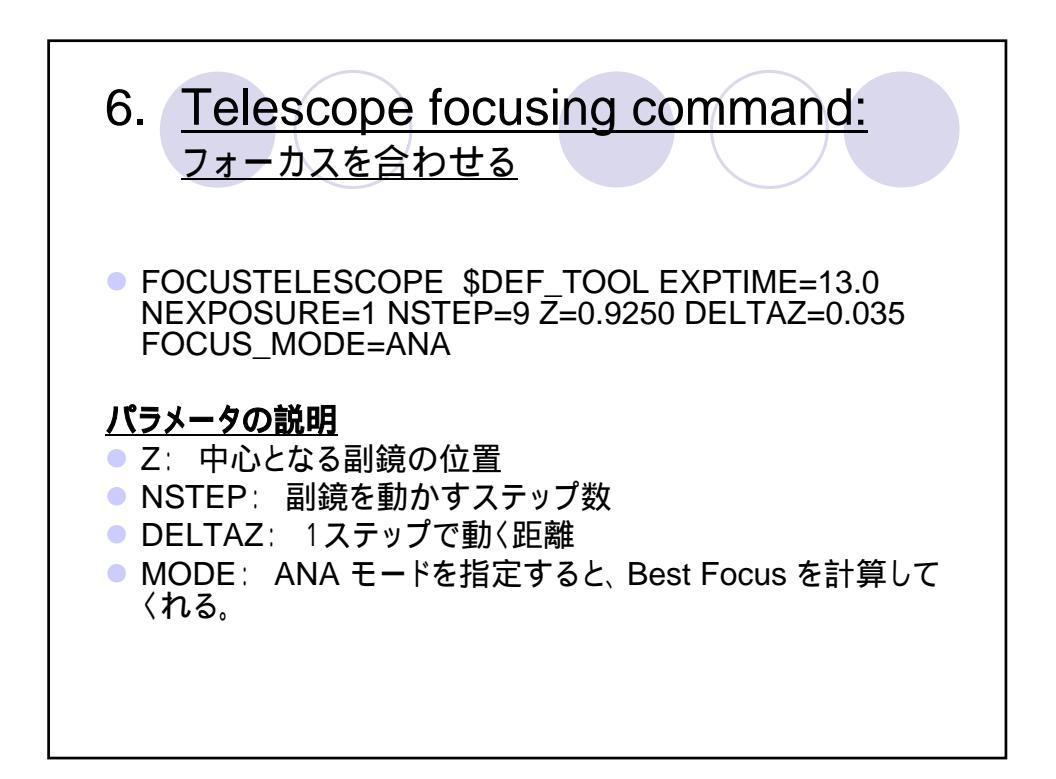

フラットを撮る 一様な光源を撮り、検出器の感度ムラを補正する。 • ドームフラット ドーム内のスクリーンを明るく照らして撮る。 (欠点) Kバンドは熱を検出するので、気温が高いときは明る すぎて撮れない。 • スカイフラット 星のほとんどない空を撮る。 (欠点) 夜光輝線によるパターンが乗ってしまう場合がある。 コマンドは観測と同じ (ドームフラットは dither しなくて良い)。

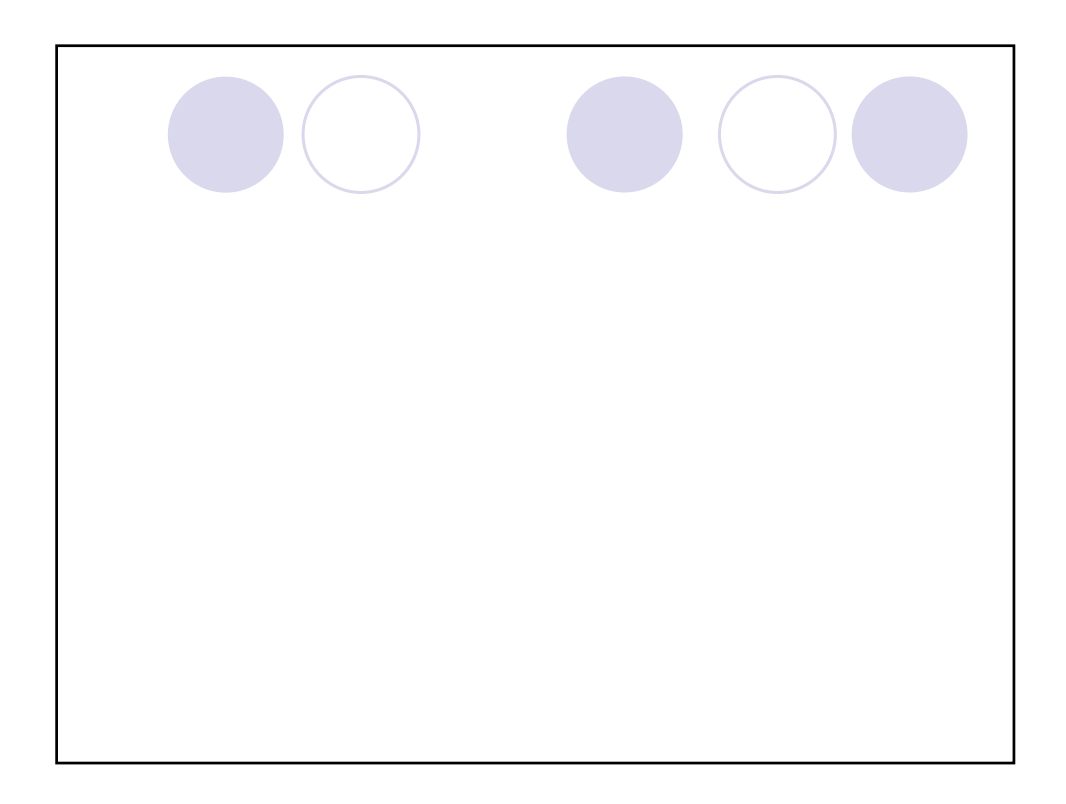